## 4-1. Register Another ID (1/2)

## Register an additional ID listed on a separate Registration Sheet. This is to register any additional children.

## Note

- You will need a Registration Sheet to complete this procedure. Get the Registration Sheet from the child's school.
- You will need to log in to complete this procedure. (See "2. Log In" for how to log in.)

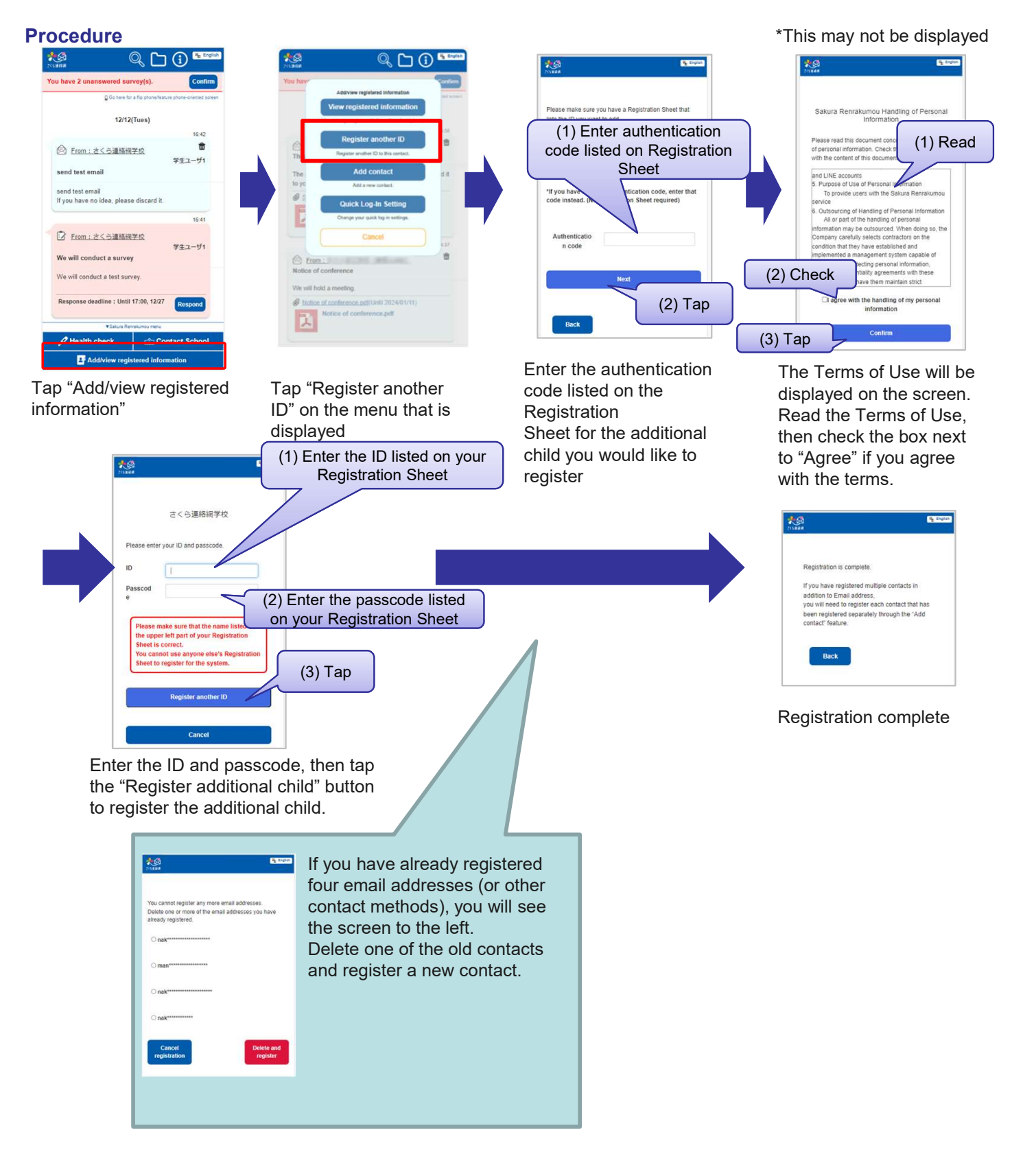

## Check

If you have multiple IDs (multiple children, etc.) linked to your contact, you will start being shown screens to select specific children when using specific features.

The main screen will display messages for all of the children you have registered.

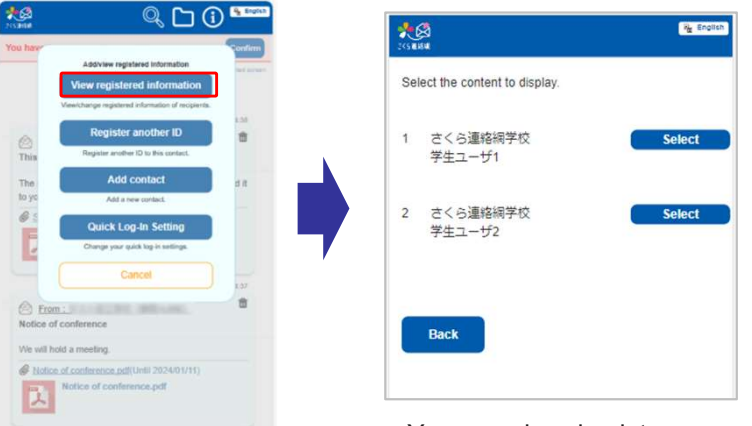

Select "View registered information"

You can also check to see that the additional child has been registered.